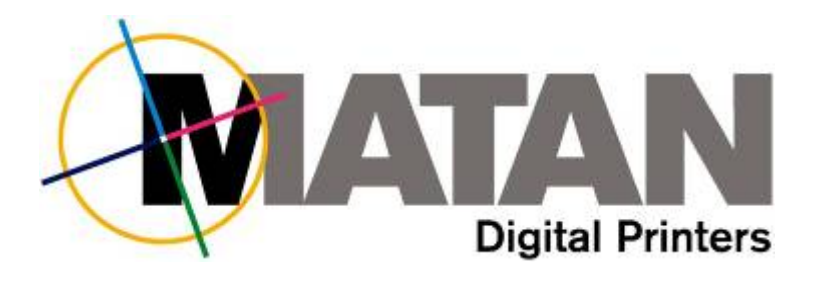

# **Replacing the PLCs**

# Barak

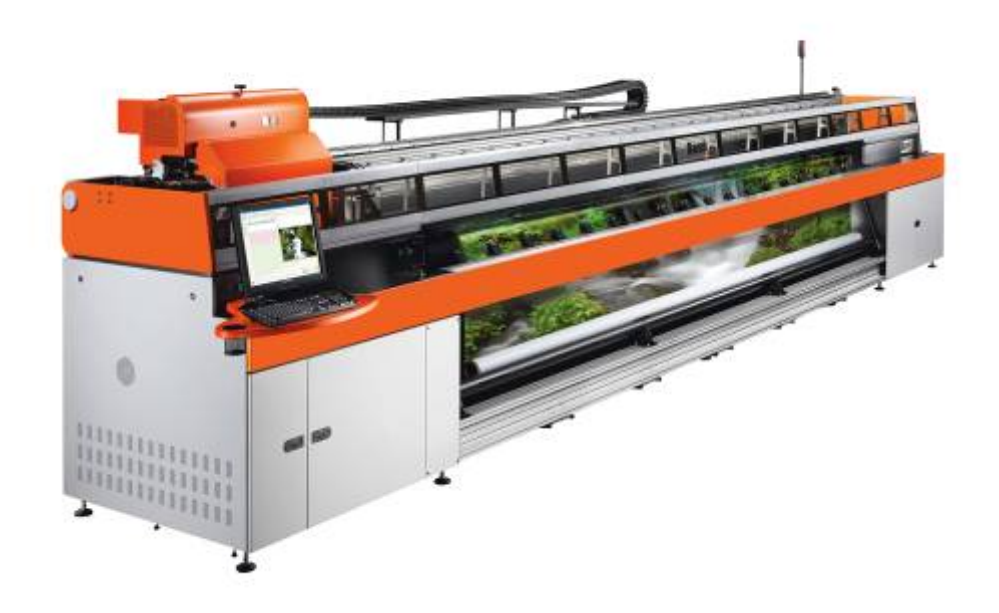

Technical Note - 10100142 Rev. A

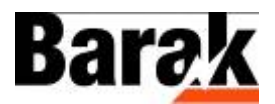

## **Safety Procedures**

Before reading this Technical Note, please refer to the section on Safety Procedures in the Barak User's Manual.

# About this Technical Note

This Technical Note describes the procedure for replacing the PLCs on the **Barak** printer.

## **Barak's PLCs**

There are two PLCs (PROGRAMMABLE LOGIC CONTROLLERS) installed on the printer:

• The MACHINE PLC is installed to the left of the POWER SWITCH, at the rear right corner of the printer, as shown in the figure below.

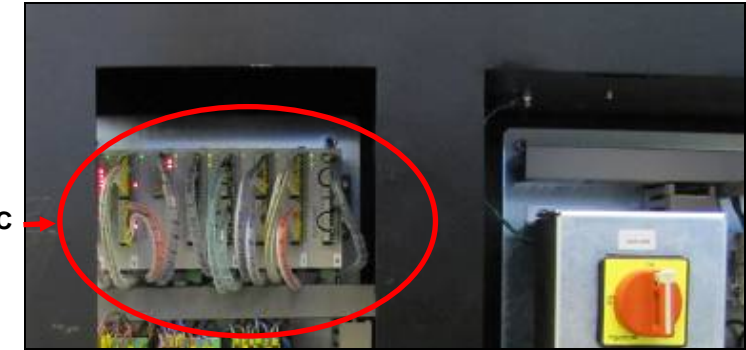

The Machine PLC

#### The Machine PLC

• The BLOCK PLC is installed at the top rear of the CARRIAGE, as shown in the following two figures:

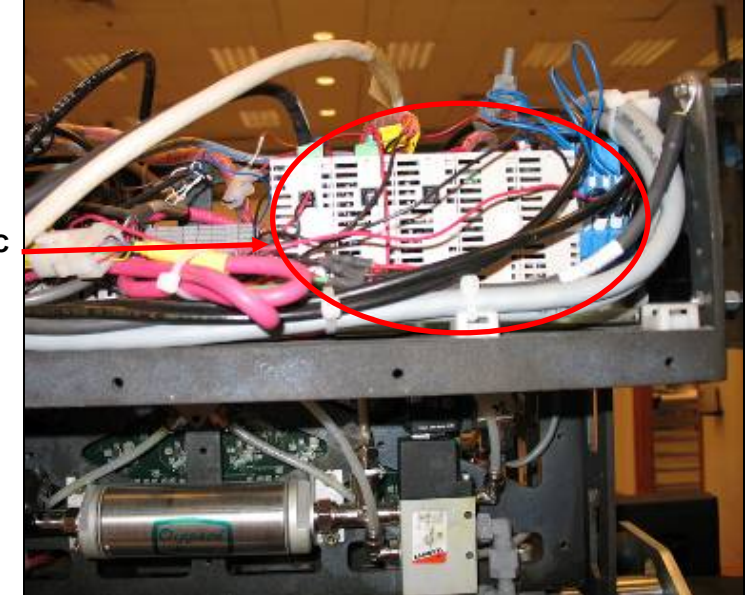

The Block PLC

The Block PLC – general view

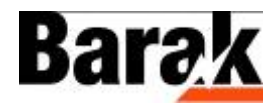

Pull these 5 clips and remove the PLC unit from its rails.

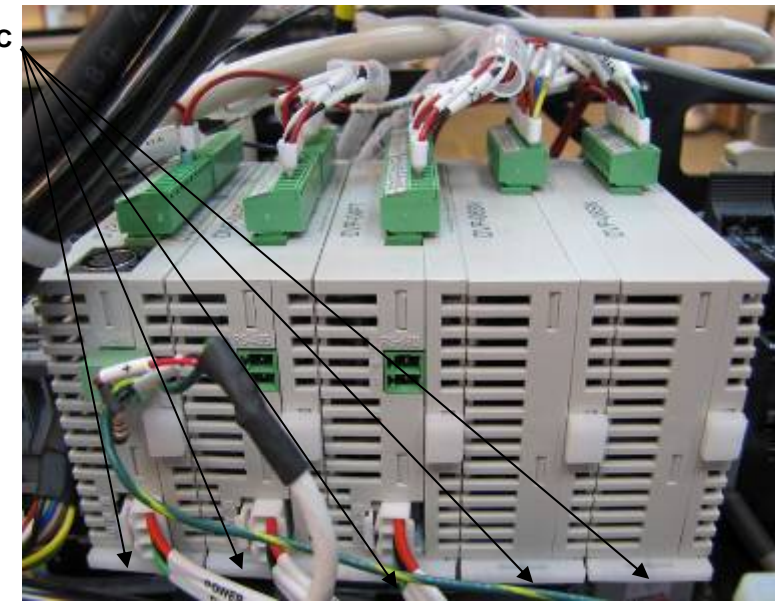

The Block PLC – close-up view

#### **Replacing the Machine PLC Hardware**

- 1. Shut down the printer.
- 2. Put switch into STOP mode.
- 3. Disconnect the two green connectors.
- 4. Disconnect the DATA COMMUNICATION CABLE from underneath the module DVP-14SS.
- 5. Disconnect the white connector(s) from underneath the PLC you wish to replace.
- 6. Remove the PLC from the printer by pulling the white clips, and removing it from the rail.

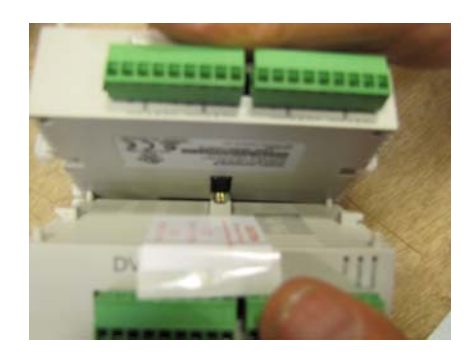

If you are changing only one module, make sure that you firmly connect the module's connectors, as shown above.

- 7. Make sure that the new PLC's switch is set to STOP.
- 8. Attach the new PLC to the rail by lifting the white clip on top of the PLC and the one that is located underneath. Make sure that the PLC is securely connected to the one next to it.

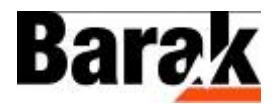

- 9. Verify that the original green connector is not burnt and that there are no black marks on it.
- 10. Connect the original green connector to the new PLC.
- 11. Reconnect the three wires to the 24v (white connector).
- 12. Power up the printer.

#### **Replacing the Block PLC Hardware**

From the Replacing the Machine PLC Hardware section, repeat steps #1-12.

#### Updating the Block/Machine PLC Software

#### Burning a File into the PLC

- > Burn a File into the PLC:
- Double click the 'DVPServer' application at C:\Program Files\Matan Barak FE\Drivers\Delta to enter the DVP\_Tool.
- Click OPEN to chose the desired \*.DVZ file (BlockPLC.dvz or MachinePLC.dvz) by double clicking it, as shown below.

| DVP_Tool           |      |              |
|--------------------|------|--------------|
| C:\BlockPLC.dvz    | OPEN | Write to PLC |
| PLC Type: ES/EX/SS |      |              |
| DVZ File Comment   |      |              |
|                    |      |              |
|                    |      |              |
|                    |      |              |
|                    |      |              |
|                    |      |              |
|                    |      |              |
|                    |      | Exit         |
|                    |      |              |

- 3. Click WRITE TO PLC to open the COMMUNICATION SETTINGS dialog box.
- 4. Configure the parameters in the COMMUNICATION SETTINGS dialog box, and note the STATION ADDRESS and the COM PORT.

Both the Machine and Block PLC allocation is for the same COM Port and it is set according to the Barak FE in the ENGINEERING dialog box (Currently set to COM8).

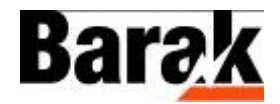

For Block PLC, the STATION ADDRESS should be set to '1', as shown below.

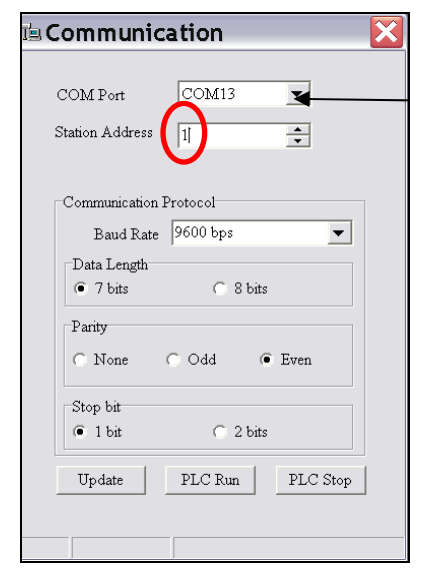

Change this field from COM13 to COM8

For Machine\_PLC, the STATION ADDRESS should be set to '2', as shown below.

| COM Port COM13          | Change this field from<br>COM13 to COM8 |
|-------------------------|-----------------------------------------|
| Station Address         |                                         |
| Communication Protocol  |                                         |
| Baud Rate 9600 bps 💌    |                                         |
| Data Length             |                                         |
| 7 bits                  |                                         |
| Parity                  |                                         |
| C None C Odd @ Even     |                                         |
| Stop bit                |                                         |
| 1 bit C 2 bits          |                                         |
| Update PLC Run PLC Stop |                                         |
|                         |                                         |

5. Click UPDATE for PLC updating by the correct file.

The following message appears.

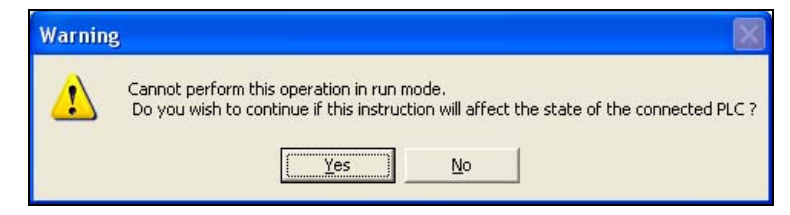

6. Click YES to confirm.

The UPDATE starts.

When the UPDATE has finished, the following message appears.

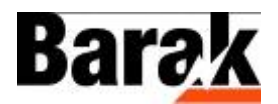

| Confirm                                                         |                       |  |
|-----------------------------------------------------------------|-----------------------|--|
| Recover the executing status before the program was downloaded? |                       |  |
|                                                                 | <u>Yes</u> <u>N</u> o |  |

- 7. Click YES to confirm.
- 8. The following message appears.

| Confirm | X              |
|---------|----------------|
| (į)     | Update Finish! |
|         | ок             |

Click OK.

9. Click the EXIT button to close the COMMUNICATION dialog box.

| 🖻 Communication                  |  |
|----------------------------------|--|
| COM Port COM13                   |  |
| Station Address 2                |  |
| Communication Protocol           |  |
| Data Length<br>• 7 bits C 8 bits |  |
| Parity<br>C None C Odd @ Even    |  |
| Stop bit<br>• 1 bit C 2 bits     |  |
| Update PLC Run PLC Stop          |  |
|                                  |  |

10. Choose another **\*.DVZ** file, by clicking OPEN again, or click EXIT to close the **DVP\_Tool**.

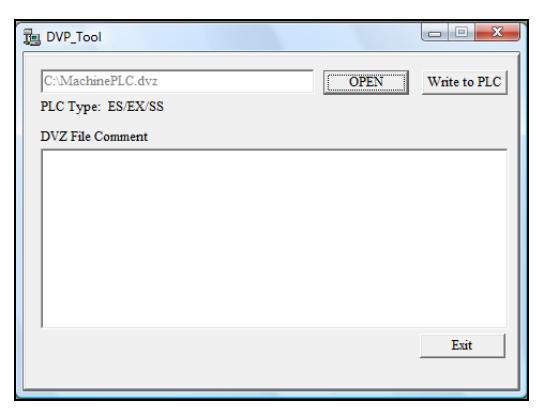

Machine PLC is located at the right side of the printer next to the UV power supplies, and the main electric panel.

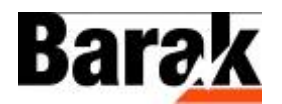

# Appendix A: Damage Report Form (not for Print Head)

| Customer's Name:        |  |
|-------------------------|--|
| Address:                |  |
| Barak5 Printer S/N*     |  |
| Faulty Part Name        |  |
| Details of faulty part: |  |
|                         |  |
|                         |  |
|                         |  |
| Remarks:                |  |
|                         |  |
|                         |  |
|                         |  |
| Signed:                 |  |
| Name:                   |  |
| Position in Company:    |  |
| Date:                   |  |

\*The Printer's Serial Number is displayed on the label located at the rear of the printer near the left end of the rollers, as shown below.

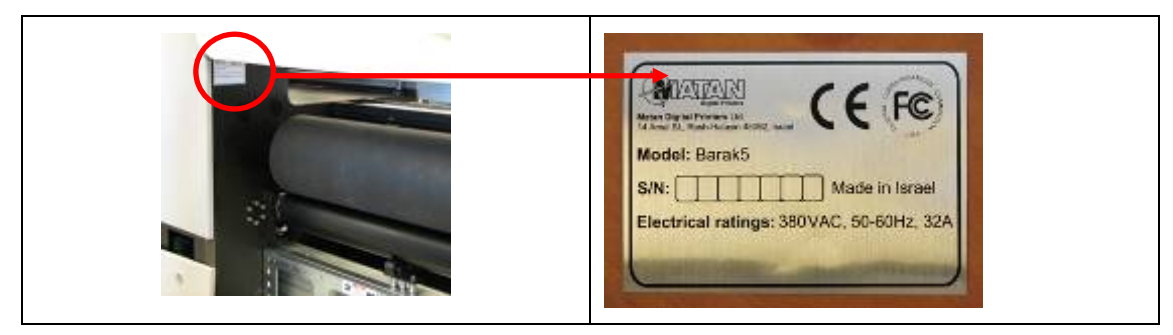

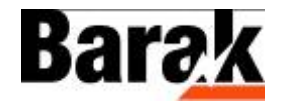

### **Document History**

| Rev | ECO #    | Written by                 | Date  | Approved by | Date | Remarks    |
|-----|----------|----------------------------|-------|-------------|------|------------|
| А   | 10000049 | F. Taylor Technical Writer | 09-10 |             |      | Cataloging |
|     |          |                            |       |             |      |            |
|     |          |                            |       |             |      |            |
|     |          |                            |       |             |      |            |
|     |          |                            |       |             |      |            |

#### Head Office

Matan Digital Printers Ltd., 14 Amal Street, Park Afek, Rosh Ha'ayin 48092, Israel.

Tel: (+972) 3 9002720 Fax: (972) 3 9002721 Email: <u>support@matanprinters.com</u>

#### U.S. Office

Matan USA Inc., 90, Earhart Drive, Suite 4, Williamsville NY 14221.

Tel: (+1) 716 631 3770 Fax: (1) 716 631 3576

Email for customer support: <a href="mailto:support@matanprinters.com">support@matanprinters.com</a>

#### Europe Office

Matan EU, C/ Rosalia de Castro, 21, 08025, Barcelona, Spain. Tel: (+34) 902 932825 Fax: (+34) 902 932826

Email for customer support: <a href="mailto:support.eu@matanprinters.com">support.eu@matanprinters.com</a>